## Laptop Battery How to disable the "Genuine Lenovo battery not attached" message?

- 1. Go to the Control Panel located in the Windows Start Menu.
- 2. Navigate to: ThinkPad Configuration > Power Manager > Power Scheme.
- 3. On the Power Scheme screen click "Options" and then uncheck the box with "Periodically show messages about battery charge capacity" and Click Ok.
- 4. Restart your laptop. On startup you will no longer receive pop-ups regarding battery compatibility

Unique solution ID: #1046 Author: Secure-Battery.com Last update: 2024-04-12 07:35